#### 4.1 Leveling

Select "Leveling" with the knob and wait for the completion of the auto leveling operation;

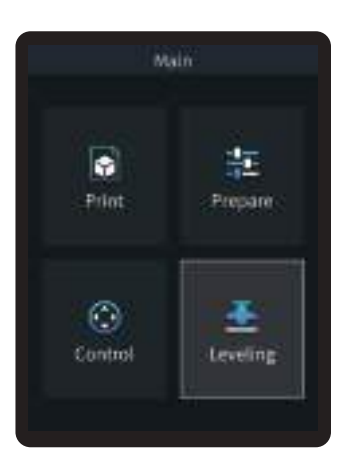

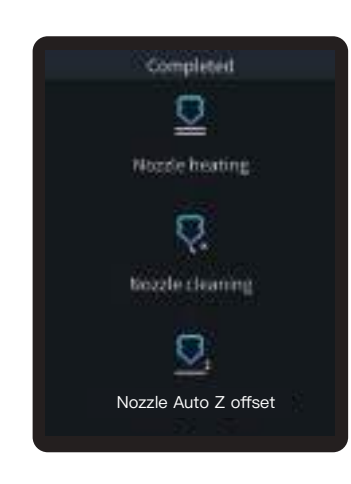

# -Ò́-

#### Tips:

Please clean the printing platform before leveling to ensure that there are no foreign objects or filaments left on the printing platform.

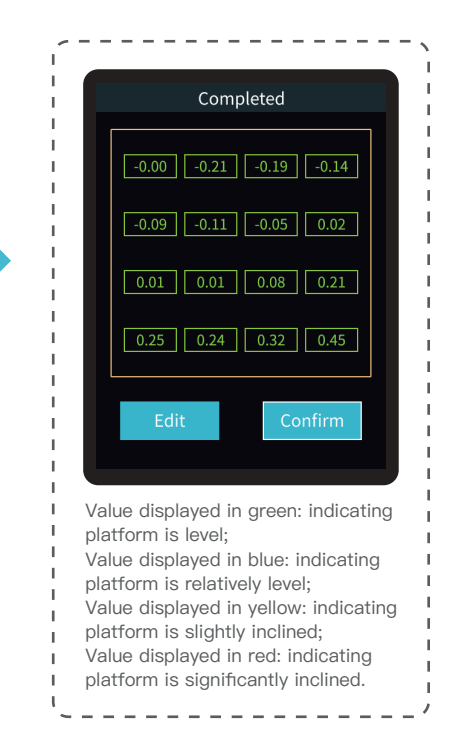

#### 4.2 Printer preheating

Carry out PLA/TPU preheating by selecting "Prepare" with the knob;

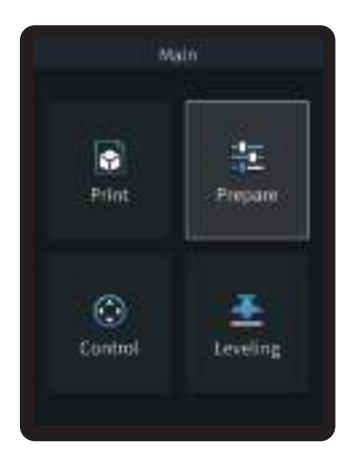

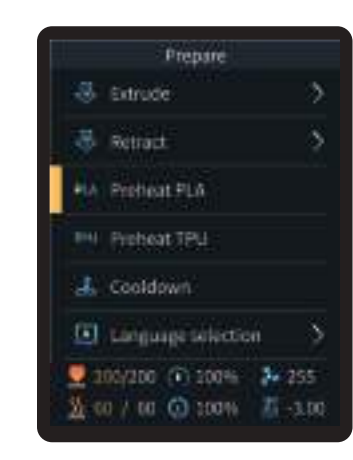

| Official recommended print parameters for filament |                                |                    |                      |                   |                            |                       |           |                   |
|----------------------------------------------------|--------------------------------|--------------------|----------------------|-------------------|----------------------------|-----------------------|-----------|-------------------|
| Filament                                           | Adapted<br>protective<br>cover | Adapted<br>dry box | Drawback<br>distance | Drawback<br>speed | Max. hotbed<br>temperature | Nozzle<br>temperature | Fan speed | Printing<br>speed |
| CR-PLA                                             | NO                             | NO                 | 0.8mm                | 40mm/s            | 60°C                       | 205℃                  | 100%      | 180–250mm/s       |
| HP-TPU                                             | NO                             | NO                 | 1.6mm                | 40mm/s            | 70℃                        | 205℃                  | 100%      | 50mm/s            |
| CR-PETG                                            | NO                             | YES                | 1.2mm                | 40mm/s            | 70℃                        | 230°C                 | 50%       | 120mm/s           |

#### 4.3 Software Installation and Slicing

- \* Install Creality Print slicing software by opening the random data on the storage card.
- \* Login to the website to download and install: https://www.crealitycloud.com/software-firmware/software?type=7

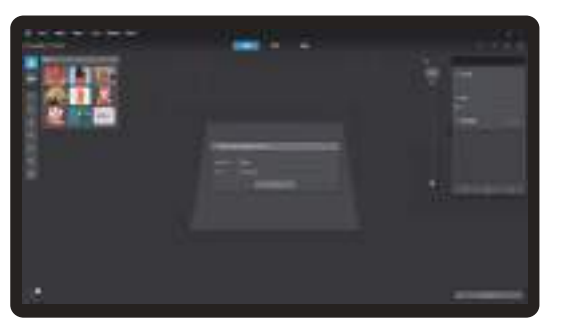

1 Select "Language" and "Server"

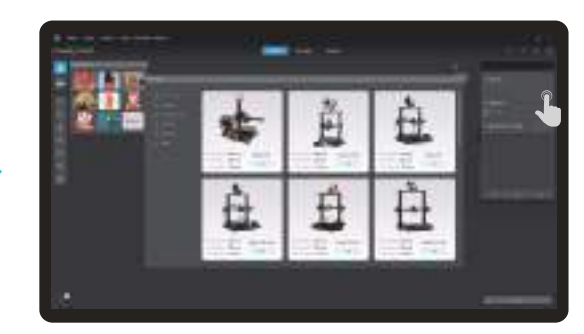

 $\rightarrow$ 

2 Add the printer

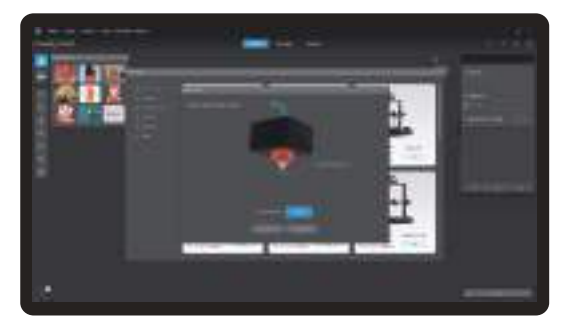

3 Confirm the nozzle diameter

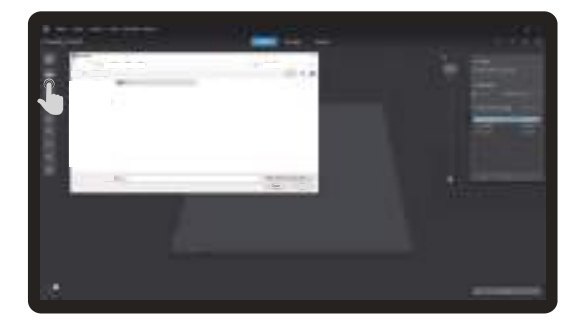

4 Import model files

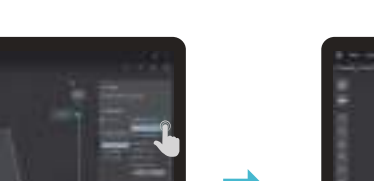

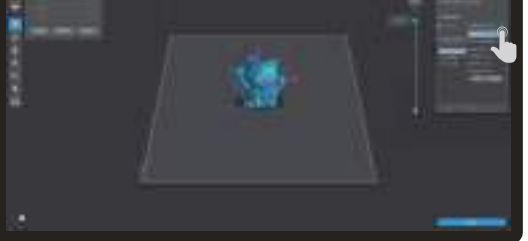

5 Set filament type

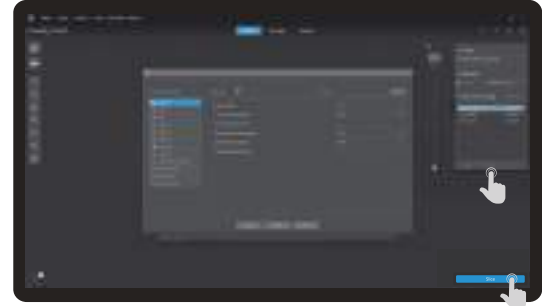

6 Adjust parameter configuration and click on "Slice"

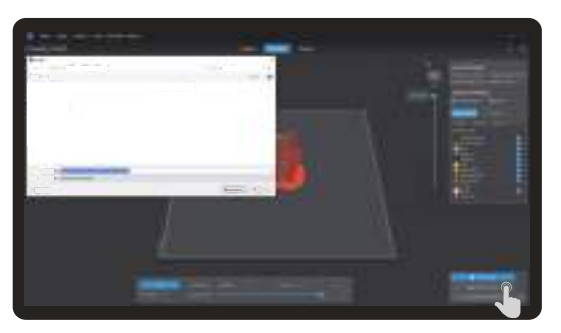

 $\bigodot$  After the slicing is completed, gcode files are generated, then click "Export to Local" to save it to the storage card;

#### 4.4 Printing Files

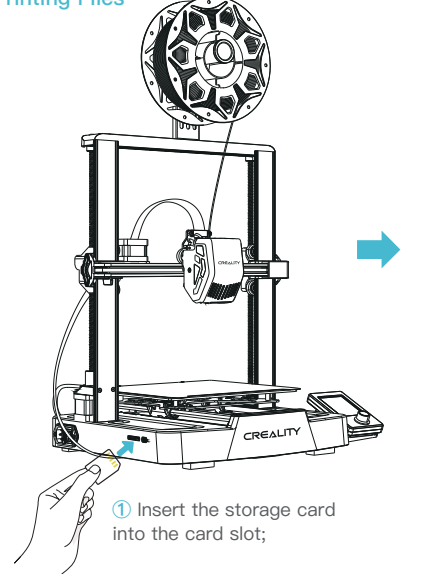

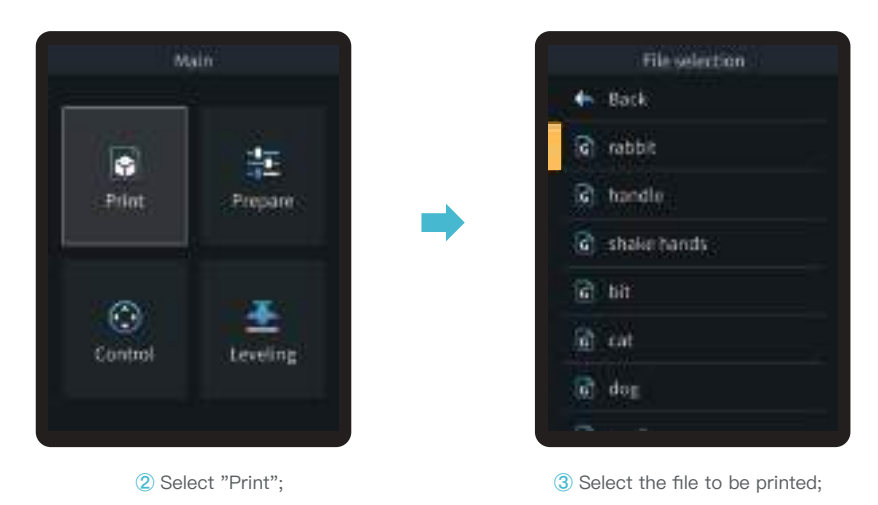

·>>>

#### Ŋ-

#### Note:

- 1. For details on using the software, please refer to the slicing software user manual on the memory card.
- 2. Saved files must be placed in the root directory (not a subdirectory) of the memory card.
- 3. The file name must be Latin letters or numbers, not Chinese characters or other special symbols, and no more than 20 characters.
- 4. Do not insert or remove the memory card during the printing process.

If the first layer of printing effect is overpressure or does not stick to the platform, you need to use the knob to select the setting, adjust the Z axis compensation, so that the printing platform and the nozzle fit as much as possible, and click OK to start printing.

·>>>

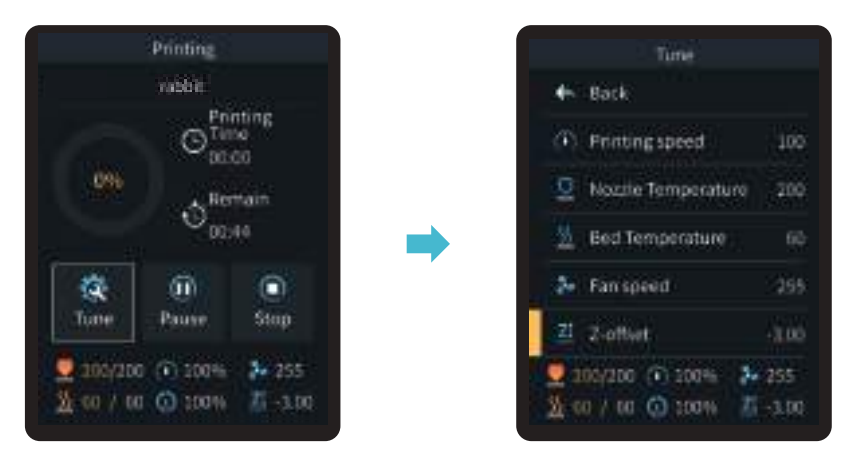

For levelling effect, please refer to the operation and try to maintain a distance of approximately 0.1 mm between the printing platform and the nozzle.

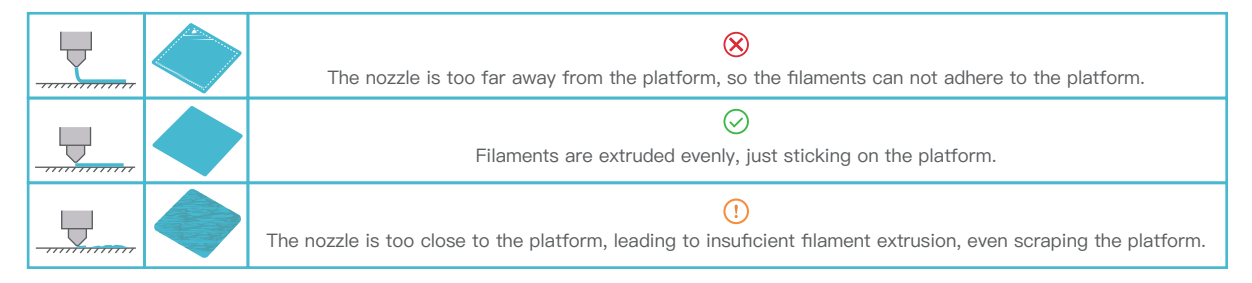

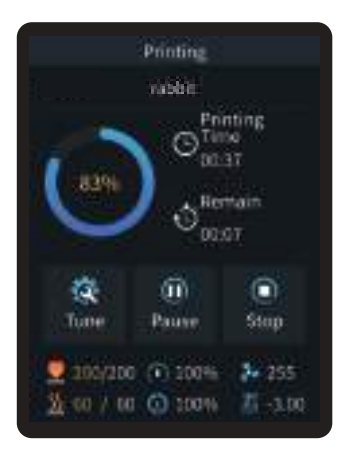

4 Printing...

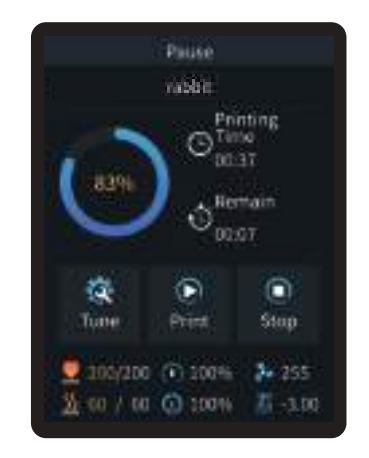

(5) Printing can be paused in the event of an unexpected situation during printing;

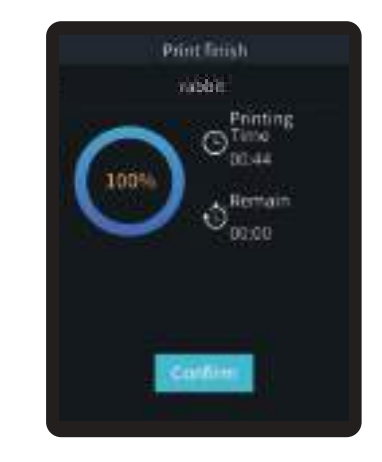

6 Click on "OK" when printing is done.

# 5. Equipment Maintenance

#### 5.1 Platform plate removal and maintenance

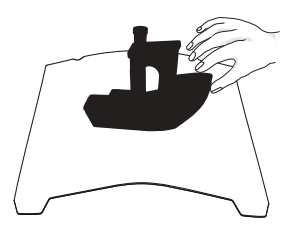

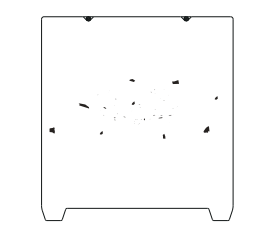

 a. When printing is finished, wait for the platform plate to cool before removing the printing platform with the model attached;

b. Slightly bend the platform with both hands to separate the model from the platform."

② If there are residual filaments on the platform plate, scrape them off lightly with a blade and print again.

- ③ If the first layer of the model is not properly glued, it is recommended to apply solid adhesive evenly on the surface of the platform plate before preheating for printing.

÷Ŏ҉-

Tips: 1. The printing platform is not easy to bend too large in daily use, and it is impossible to prevent deformation from being unusable; 2. The printing platform is a perishable part, and it is recommended to replace it regularly to ensure that the first layer of the model sticks properly.

#### 5.2 Screw and smooth shaft lubrication

It is recommended to purchase your own lubricant and regularly lubricate and maintain the screw and smooth shaft.

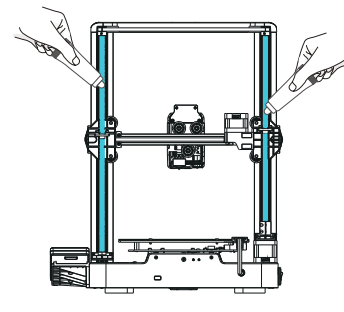

Lead screw lubrication

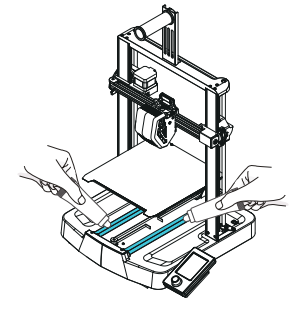

Smooth shaft lubrication

# 5. Equipment Maintenance

#### 5.3 Nozzle Replacement

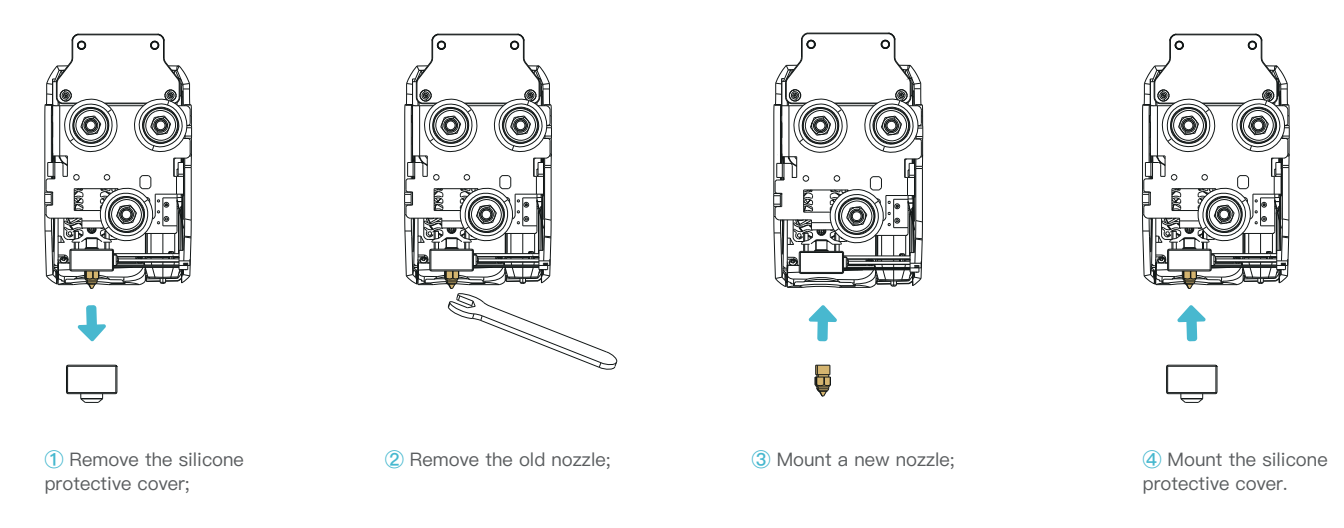

>>>

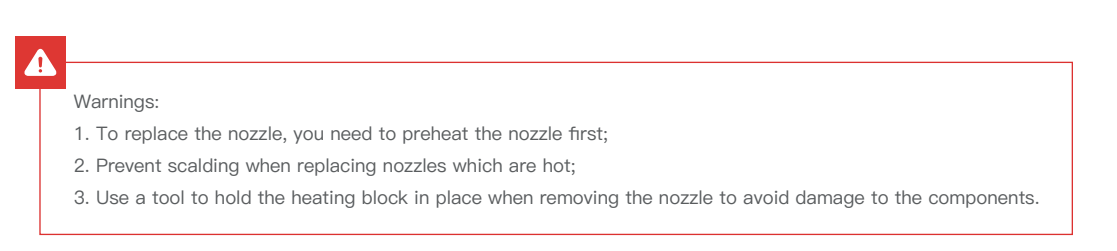

# 5. Equipment Maintenance

# 5.4 Troubleshooting

| No. | Description of the problem                                                                     | Possible causes                                                                                                    |  |  |  |
|-----|------------------------------------------------------------------------------------------------|----------------------------------------------------------------------------------------------------|--|--|--|
| 1   | No extrusion of filaments as printing begins                                                   | <ol> <li>Filaments not loaded in place</li> <li>Extruder planning</li> <li>Filament jamming</li> </ol>                                                                                                    |  |  |  |
| 2   | Insufficient extrusion                                                                         | 1) Incorrect diameter of filaments;<br>2) Flow rate is too low, please readjust slicing parameters.                                                                                                    |  |  |  |
| 3   | Holes or gaps in the top                                                                       | <ol> <li>Inadequate number of solid layers at the top;</li> <li>Too low infill density;</li> <li>Insufficient extrusion.</li> </ol>                                                                                                    |  |  |  |
| 4   | Wire drawing or draping                                                                        | <ol> <li>Too little drawback distance;</li> <li>Slow drawback speed;</li> <li>Extruder temperature too high;</li> <li>Too long idle running distance.</li> </ol>                                                                                                    |  |  |  |
| 5   | Why does warping occur?                                                                        | <ol> <li>Hotbed temperature is too low;</li> <li>Model cooling fan disabled, cooling fan needs to be restarted;</li> <li>Base area of the model is too small, it is required to increase the edges and base.</li> </ol>                                                                                                    |  |  |  |
| 6   | Why does the hotbed not heat up?                                                               | <ol> <li>Check the hotbed heating cable for broken or loose connections and re-enforce or replace with new wiring;</li> <li>Contact after-sales staff to resolve.</li> </ol>                                                                                                    |  |  |  |
| 7   | What can I do if there is no<br>response when the memory<br>card is inserted into the machine? | <ol> <li>Corrupt print file, re-slice it;</li> <li>The print file is too long, it is better to keep it to 8 letters or less;</li> <li>If the file name is not English/numeric, insert the card into the machine and restart it;</li> <li>Format the storage card;</li> <li>TF card / mainboard card slot is damaged, contact after-sales service to assist in testing.</li> </ol> |  |  |  |
| 8   | What can I do about loose X–axis and Y–axis belts?                                             | Tighten the X-axis and Y-axis adjustment screws with a tool and keep the belt with a certain amount of spring back and then start printing again.                                                                                                    |  |  |  |
| 9   | How to deal with abnormal nozzle temperatures (too low/too high)?                              | <ol> <li>Check nozzle NTC wire for open circuit (too low temperature) / short circuit (too high temperature).</li> <li>Check the nozzle heating block for abnormalities.</li> <li>Replace the nozzle thermistor.</li> </ol>                                                                                                    |  |  |  |
| 10  | How to deal with abnormal hotbed temperatures (too low/too high)?                              | <ol> <li>Check hotbed NTC wire for open circuit (too low temperature) / short circuit (too high temperature).</li> <li>Check the hotbed heating system for abnormalities.</li> <li>Replace the hotbed thermistor.</li> </ol>                                                                                                    |  |  |  |

# 6. Equipment Parameters

| Equipment Parameters   |                                                                                   |  |  |  |  |  |
|------------------------|-----------------------------------------------------------------------------------|--|--|--|--|--|
| Model                  | Ender-3 V3 SE                                                                     |  |  |  |  |  |
| Modeling Technolog     | FDM                                                                               |  |  |  |  |  |
| Modeling Dimensions    | 220*220*250mm                                                                     |  |  |  |  |  |
| Leveling Method        | Auto-leveling with CR-Touch                                                       |  |  |  |  |  |
| Number of Nozzles      | 1pcs                                                                              |  |  |  |  |  |
| Extruder Diameter      | 0.4 mm (standard)                                                                 |  |  |  |  |  |
| Slice Thickness        | 0.1–0.35mm                                                                        |  |  |  |  |  |
| Precision              | ±0.1mm                                                                            |  |  |  |  |  |
| typical printing speed | 180mm/s                                                                           |  |  |  |  |  |
| Maximum printing speed | 250mm/s                                                                           |  |  |  |  |  |
| Acceleration           | 2500mm/s <sup>2</sup>                                                             |  |  |  |  |  |
| Nozzle Temperature     | ≤ 260°C                                                                           |  |  |  |  |  |
| Hotbed Temperature     | ≤ 100°C                                                                           |  |  |  |  |  |
| Ambient Temperature    | 5°C~35°C                                                                          |  |  |  |  |  |
| Filaments              | PLA/TPU(95A)/PETG                                                                 |  |  |  |  |  |
| Rated Power            | 350W                                                                              |  |  |  |  |  |
| Input voltage          | 100-120V~, 200-240V~, 50/60Hz                                                     |  |  |  |  |  |
| Power Loss Recovery    | Yes                                                                               |  |  |  |  |  |
| Printing Method        | Storage card printing                                                             |  |  |  |  |  |
| File Format            | STL/OBJ/AMF                                                                       |  |  |  |  |  |
| Slicing Software       | Creality print/Cura/ Repetier-Host/Simplify3D                                     |  |  |  |  |  |
| Operating Systems      | Windows/MAC/Linux                                                                 |  |  |  |  |  |
| Language               | 中文/ English/ Español/ Deutsche/ Français/ Русский/ Português/ Italiano/ Türk/ 日本語 |  |  |  |  |  |

# 7. Circuit Wiring

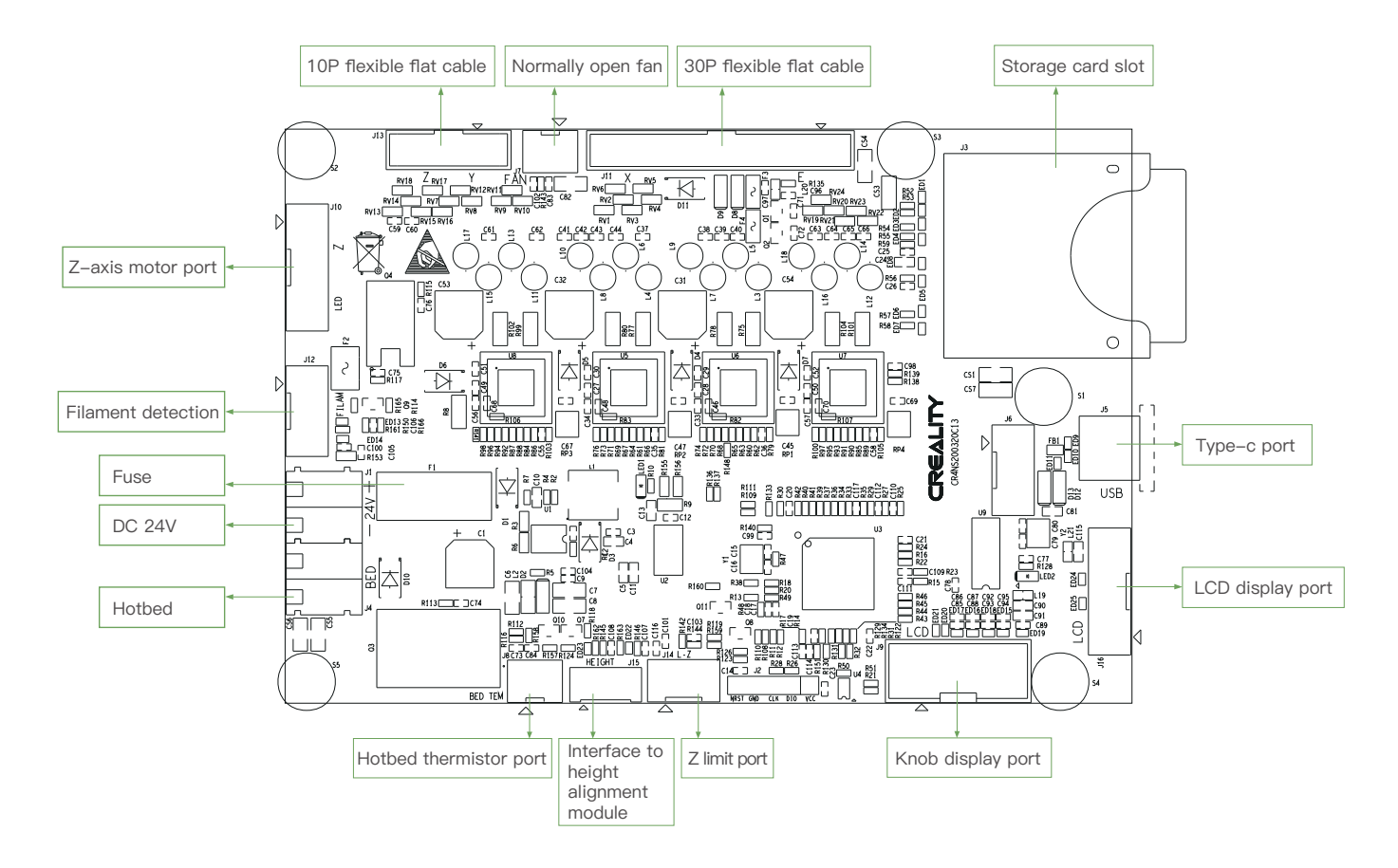

Due to the differences between different machine models, the actual objects and the images can differ. Please refer to the actual machine. The final explanation rights shall be reserved by Shenzhen Creality 3D Technology Co., Ltd.

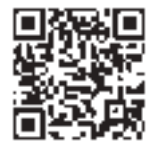

SHENZHEN CREALITY 3D TECHNO LOGY CO., LTD. 18th Floor, JinXiuHongDu Building, Meilong Road, Xinniu Community,

Minzhi Street, Longhua District, Shenzhen City, China. Official Website: www.creality.com Tel: +86 755–8523 4565

E-mail: cs@creality.com

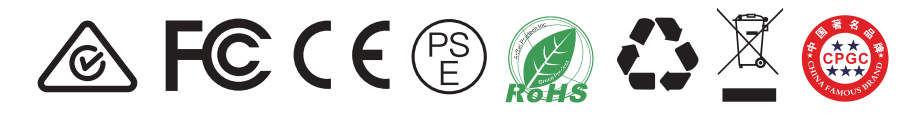